# MONTANA WIC FARMERS MARKET NUTRITION PROGRAM (FMNP)

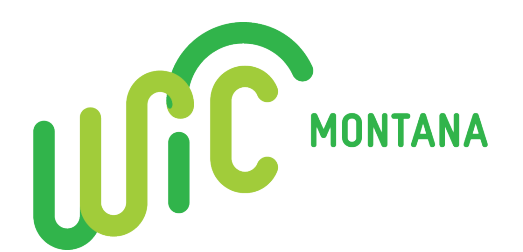

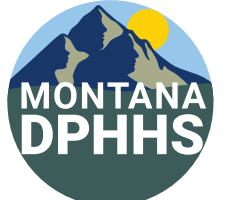

The Montana WIC Farmers Market Nutrition Program (FMNP) makes it easy for farmers to conduct transactions, and receive direct deposit payouts. This guide will walk you through the process of scanning QR codes to complete eFMNP transactions and troubleshooting common errors. You'll also learn how to view transaction history, daily totals, and understand the payout process. Follow these steps to ensure smooth and efficient transactions while maximizing your participation with FMNP.

# FARMERS, LET'S CONDUCT A TRANSACTION, LINK YOUR BANK, AND RECEIVE PAYOUTS

- Learn how to conduct a transaction
- Review possible scanning errors
- Highlight banking/payout

# **PROCESSING TRANSACTIONS**

### **Start a Transaction**

- 1. Tap "Start Transaction"
- 2. Select location (once), amount and description
- 3. Search and select a known location
- 4. Or, add a custom location

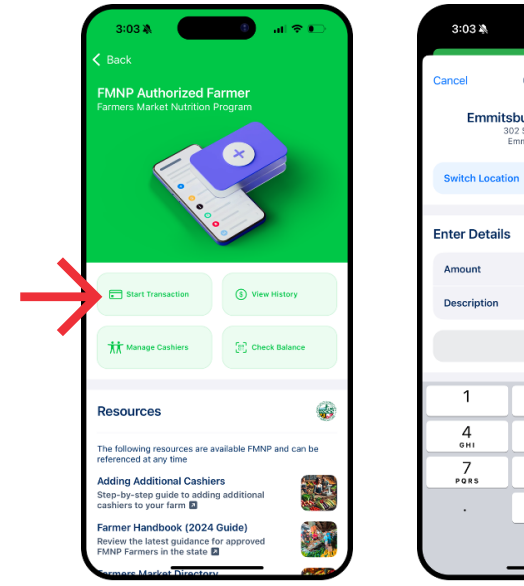

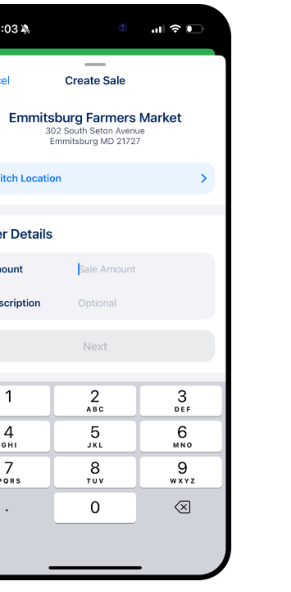

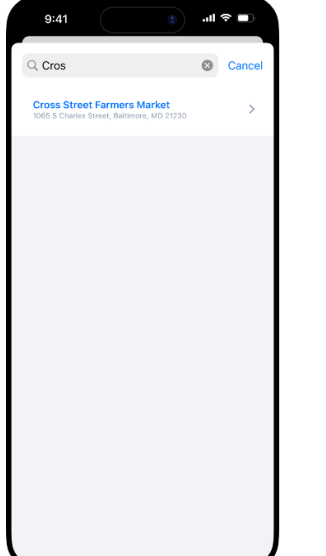

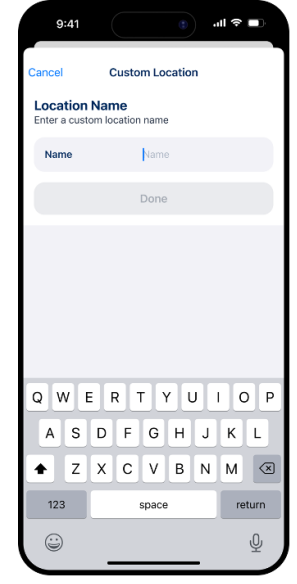

# Scan QR Code

- 1. Grant camera permissions (once)
- 2. Scan QR code
- 3. Shopper enters PIN

- 4. Confirm transaction
- 5. Sale complete

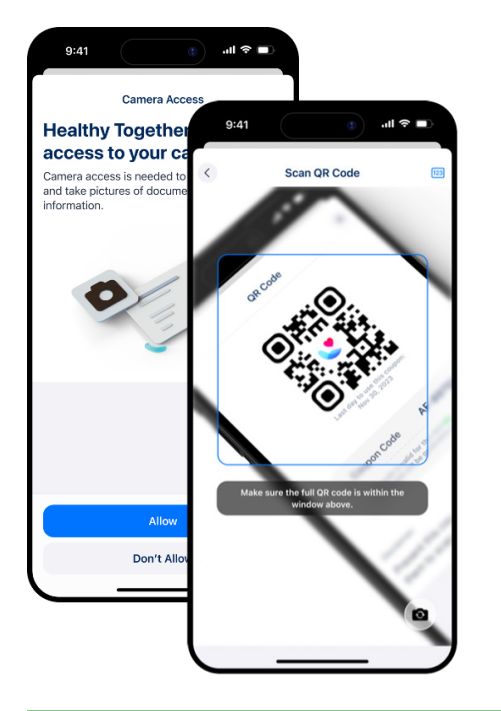

| 9:41          | ٢                    | .ıl ≎ ∎.            |  |  |
|---------------|----------------------|---------------------|--|--|
| <             |                      |                     |  |  |
| Shopper       | PIN                  |                     |  |  |
| Ask the shopp | er to enter their pi | n code.             |  |  |
|               |                      |                     |  |  |
| 1             | 2<br>^***            | 3                   |  |  |
| 4<br>GHI      | 5                    | 6                   |  |  |
| 7<br>Pors     | 8                    | 9<br>wxyz           |  |  |
|               | 0                    | $\langle X \rangle$ |  |  |
|               |                      |                     |  |  |
|               |                      |                     |  |  |

| 9:41                | <b>■</b> \$ lh.                 |
|---------------------|---------------------------------|
| o<br>Confirm        | Sale                            |
| Transaction De      | tails                           |
| Amount              | \$13.50                         |
| Market Name         | Mary's Market                   |
| Program             | Senior FMNP                     |
| Allowed Items       | Fruits, Vegetables &<br>Honey   |
| Description         | None                            |
| Benefit Details     |                                 |
| Balance             | \$23.50                         |
| Expiration          | Nov 30, 2024                    |
| Cancel              | Complete                        |
| All sales are final | and no refunds will be accepted |

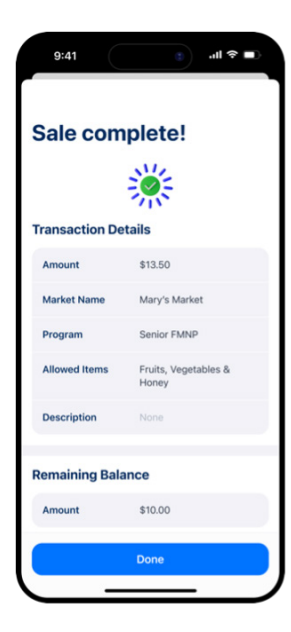

# Manual QR Code Entry

- 1. Tap [123] icon in top right corner
- 2. Select the program and 6-digit QR code

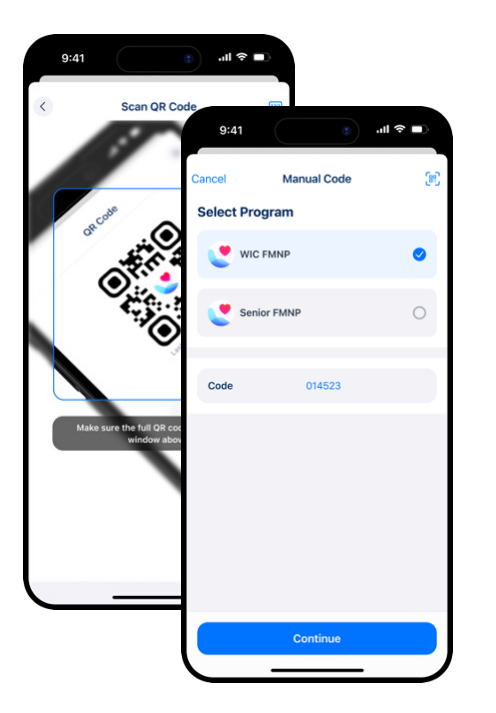

| onoppoi                     | PIN                          |                                   |
|-----------------------------|------------------------------|-----------------------------------|
| Ask the shopp               | er to enter their pi         | n code.                           |
| •                           |                              |                                   |
|                             |                              |                                   |
|                             |                              |                                   |
|                             |                              |                                   |
|                             |                              |                                   |
|                             |                              |                                   |
|                             |                              |                                   |
| 1                           | 2                            | 3                                 |
| 1                           | 2<br>"80                     | 3<br>DEF                          |
| 1<br>4<br>сні               | 2<br>ABC<br>5                | З<br>БЕР<br>МНО                   |
| 1<br>4<br>сні<br>7<br>рояка | 2<br>лес<br>5<br>хк<br>тич   | З<br>рег<br>6<br>мно<br>9<br>ужт2 |
| 1<br>оні<br>7<br>рояз       | 2<br>5<br>5<br>8<br>107<br>0 | 3<br>обр<br>мко<br>9<br>wxyz<br>х |

- 3. Shopper enters PIN
- 4. Confirm and complete the transaction

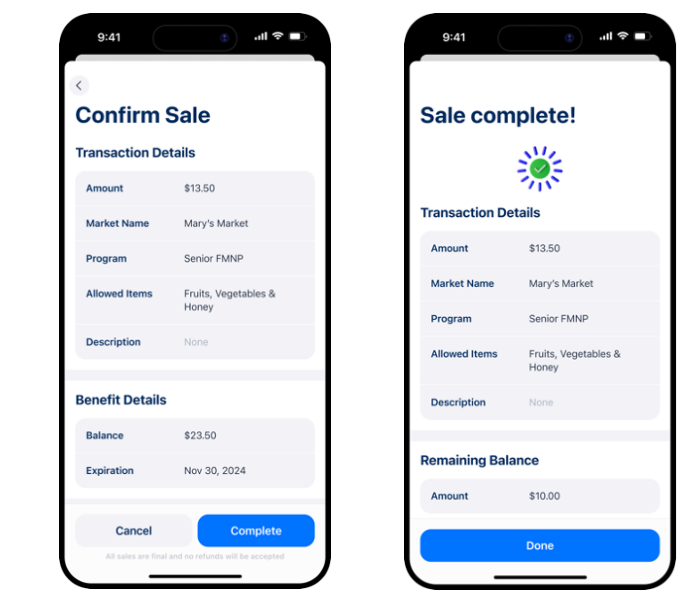

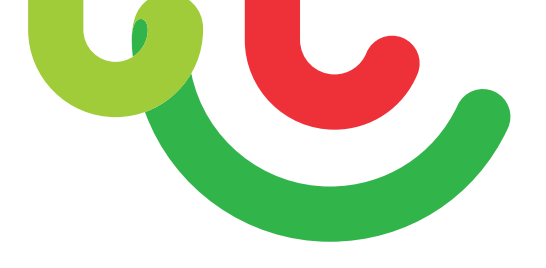

# Potential QR Code Scanning Errors

- Insufficient Funds
- Benefit not available
- Unrecognized QR Code

- Unauthorized Program
- QR Code Locked

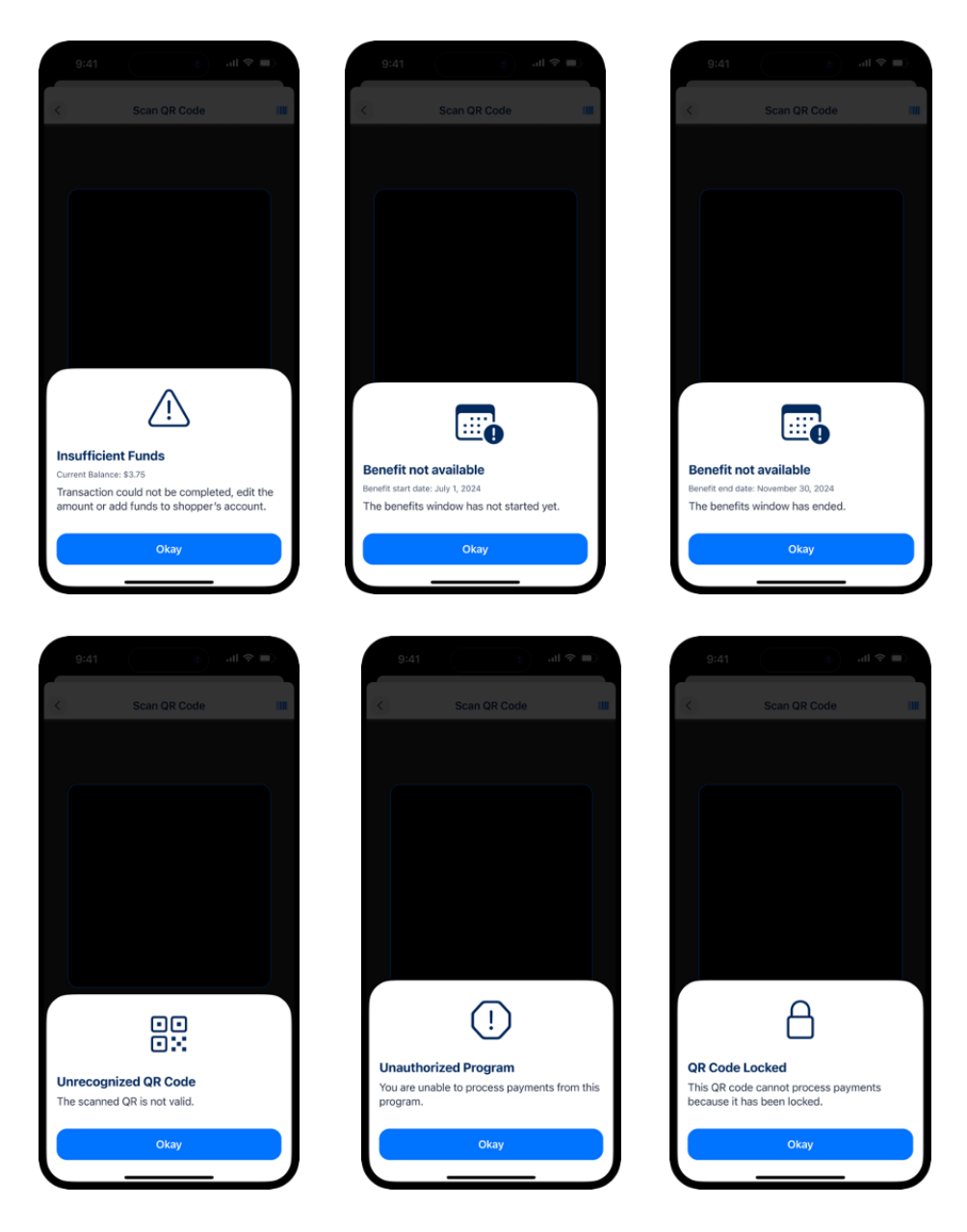

# How to View Transaction History

- 1. Tap "View History"
- 2. Transactions (Primary Account and Cashiers)

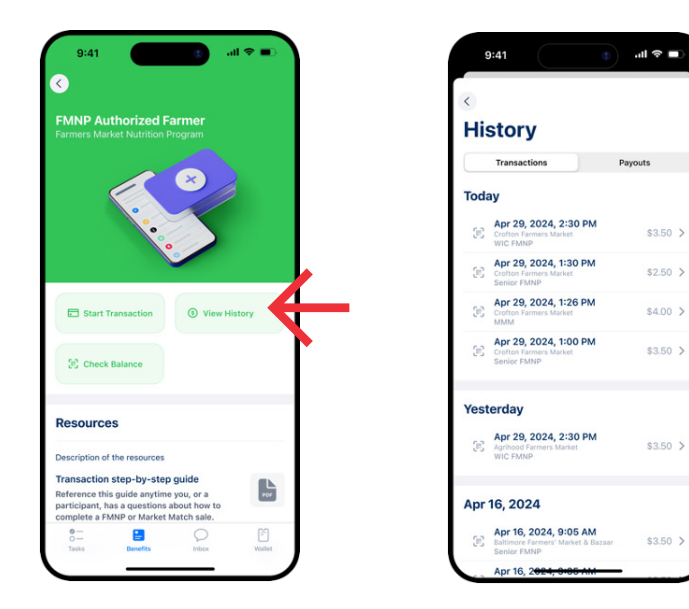

- 3. Payouts (Primary Account Only)
- 4. Payout Details (Primary Account Only)

| <            |                 |   |
|--------------|-----------------|---|
| History      |                 |   |
| Transactions | Payouts         |   |
| Pending      |                 |   |
| МММ          | Pending \$4.00  | > |
| Senior FMNP  | Pending \$7.00  | > |
| WIC FMNP     | Pending \$13.50 | > |
| Apr 23, 2024 | Failed \$3.00   | > |
| Apr 16, 2024 |                 |   |
| МММ          | Paid \$3.00     | > |
| Senior FMNP  | Paid \$10.50    | > |

# How to View Daily Totals

- 1. Tap "View Daily Totals"
- 2. See totals across farmers markets

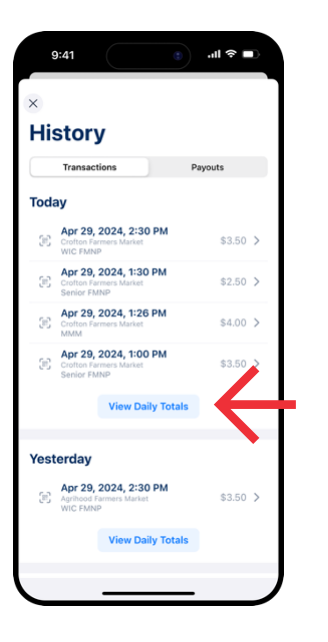

| Today                       |           |
|-----------------------------|-----------|
|                             |           |
| All Cashiers<br>12 Cashiers | ~         |
| FrenchTown                  |           |
| WIC FMNP                    | \$10.00 > |
| Senior FMNP                 | \$6.00 >  |
| Total                       | \$16.00   |
| Agrihood Farmers Market     |           |
| Senior FMNP                 | \$20.00   |
| Total                       | \$20.00   |

- 3. Filter by cashier
- 4. See totals per cashier

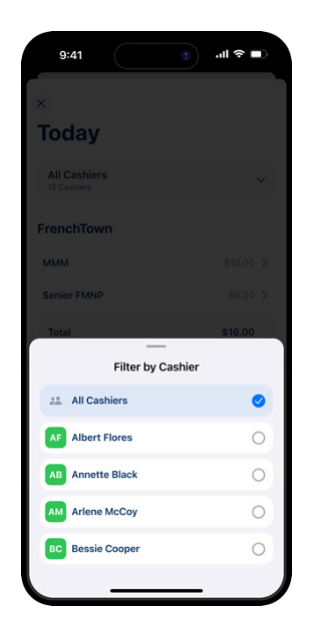

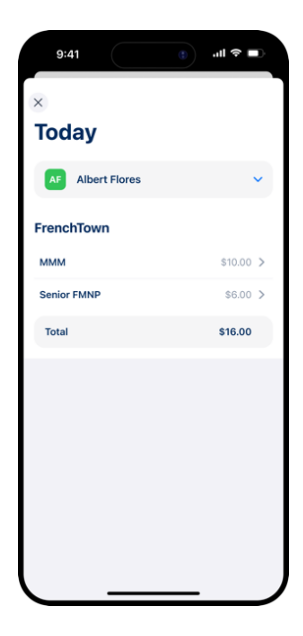

# 5

# **BANK LINKING AND PAYOUTS**

# What are TRANSACTIONS?

Transactions are sales between participants and farmers.

### What are PAYOUTS?

Payouts batch all unpaid transactions into a single direct deposit.

# What is the PAYOUT PROCESS?

- Payouts are processed daily.
- Payouts take 1-3 business days to be deposited.
- If after 30 days a payout is not accepted electronically, a check will be mailed to the farm's mailing address.

| 12:12 🔉 🕒                                  | al ≎ ∎                                     |
|--------------------------------------------|--------------------------------------------|
| This demo flow is designe<br>bank. No mone | ed to mimic a typical U.S<br>ey will move. |
| O Demo Bank                                |                                            |
| Select which account ye                    | ou want to authorize                       |
| Checking Account                           | xxxxxxxx0071                               |
| Balance<br>\$302.65                        |                                            |
|                                            |                                            |
| Savings Account                            | 0000000072                                 |
| \$987.06                                   |                                            |
| Appr                                       | ove                                        |
| Cano                                       | cel                                        |
|                                            |                                            |
|                                            |                                            |
| AA 🖙 🔒 mockba                              | bank.dev Č                                 |
| < > 🔿                                      | ) M D                                      |

### Login to your Bank Securely

- Secure link sent to the email or phone number associated with your Healthy Together account
- Data encrypted at all times
- Works on Desktop or Mobile
- Login support for 98% of U.S. banks, option to receive checks instead
- Linked bank account used for WIC FMNP only.

### Link Your Bank

- 1. Select bank or get paid a different way
- 2. Securely login in your usual way

- 3. Manage your data
- 4. Select the account to use

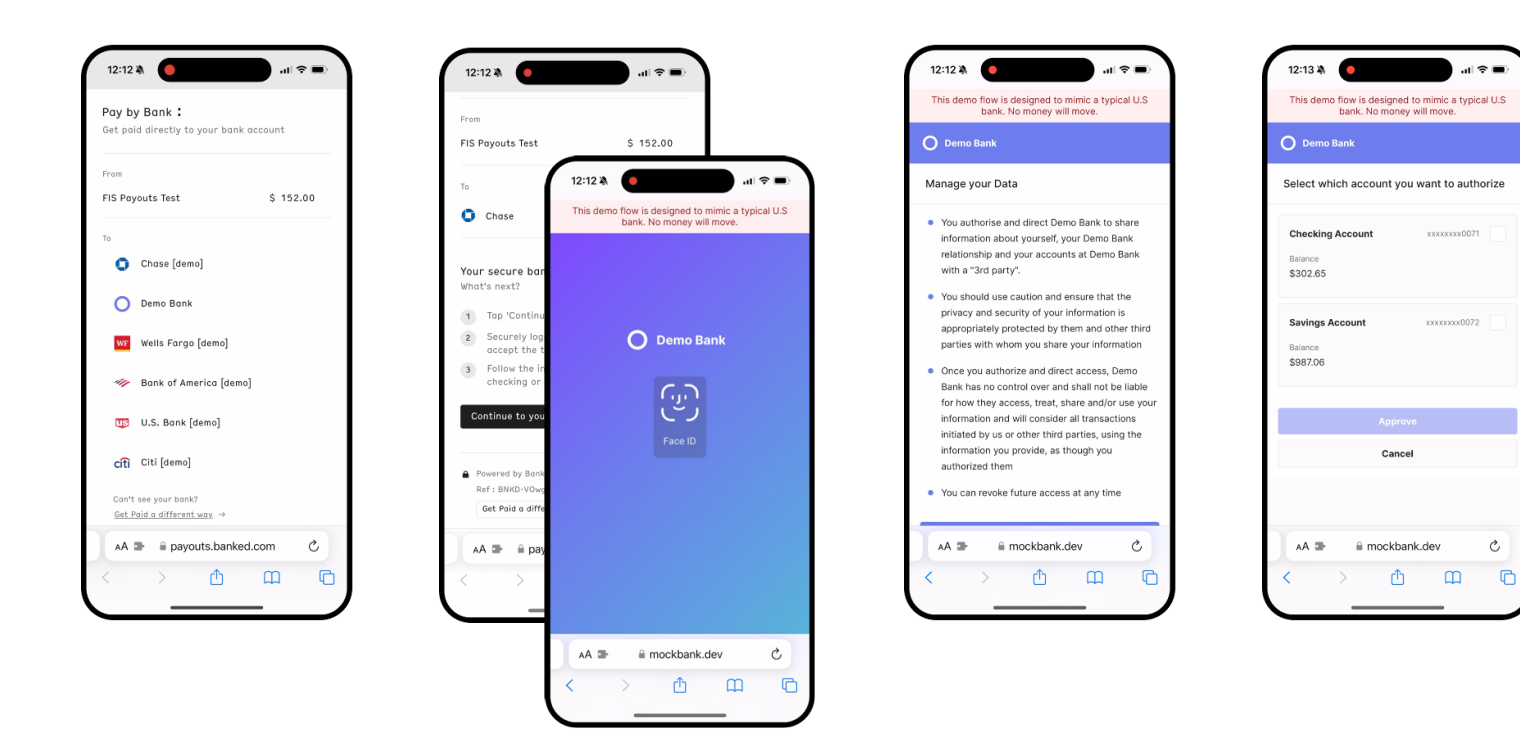

# **Complete Payout**

1. Verify your account

2. Payout completed

The linked bank account will be used for future payouts but can be changed at any time.

| rom                                                                                                    |                                                                              | Pay by Bank :                                                         | bank account                     |
|----------------------------------------------------------------------------------------------------|------------------------------------------------------------------------------|-----------------------------------------------------------------------|----------------------------------|
| 'IS Payouts Test                                                                                                    | \$ 152.00                                                                    |                                                                       |                                  |
| 5                                                                                                    |                                                                              | From                                                                  |                                  |
| Chase                                                                                                    | Change                                                                       | FIS Payouts Test                                                      | \$ 152.00                        |
|                                                                                                    |                                                                              | То                                                                    |                                  |
| Checking Account                                                                                                    |                                                                              | Chase                                                                 |                                  |
|                                                                                                    |                                                                              |                                                                       | ,<br>,                           |
| y clicking 'Get pold' you are giv<br>but payment sent to the bo<br>tests, in accordance with Pay<br>anditions and Privacy Notice.<br>Get pold                                                            | ing us permission to<br>nok account you<br>by Bank's <u>Terms &amp;</u><br>d | ♥<br>Payment<br>Redirectin                                            | complete<br>g you in 2           |
| y dicking 'Get paid' you are giv<br>you this payment sunt to the bu-<br>elected, in accordance with Pay-<br>natitians and Privacy Notice.<br>Get paid<br>Powered by Banked :<br>Ref : BNKD-VOwgNGCeABARK | ing us permission to<br>not account you<br>by Bonk's <u>Terms &amp;</u><br>g | Payment<br>Redirectin<br>Powered by Banked :<br>Ref : BNKD-VOwgNSCEPR | complete<br>g you in 2<br>BRkSR8 |

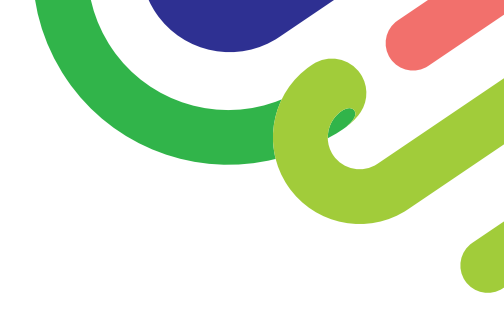

# **QUESTIONS?**

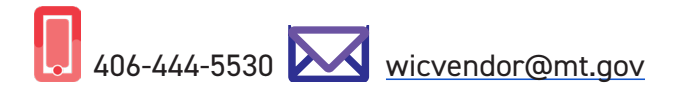

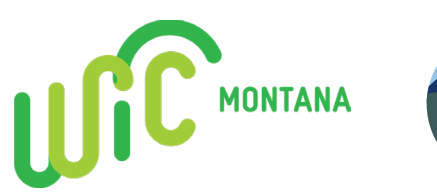

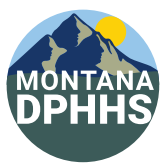

This institution is an equal opportunity provider.